# Các biện pháp phòng ngừa an toàn quan trọng

Các hướng dẫn an toàn sau đây sẽ đảm bảo tuổi thọ lâu dài của máy và tránh mọi hỏa hoạn hoặc điện giật. Hãy đảm bảo đọc kỹ và chú ý cao đến tất cả các cảnh báo sau

# 

Không lắp đặt ở những nơi có hệ thống thông gió kém

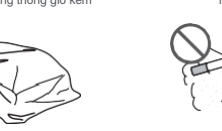

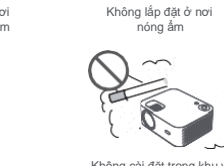

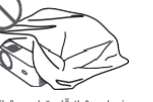

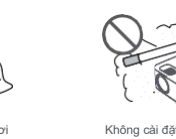

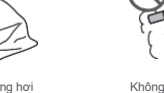

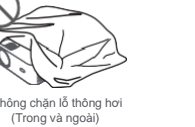

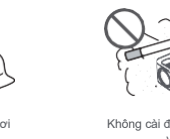

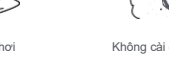

ng rút phích cắm kip thời để tiết kiệm năng lương sau khi má

Màn hình điện thoại di động / cùng một màn hình

Nhấp vào WiFi và tìm "WANBO X1-xxxxxx", sau đó nhập mật khẩu

Nhấp vào "OK" trên điều khiển từ xa, kết nối WiFi gia đình; Sau đó, kết

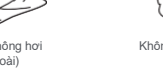

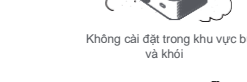

và khó

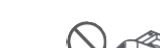

Không cài đặt gần với bất kỳ

cảm biến nhiệt độ và khói (Có thể khiến cảm biến gặp lõi)

Tắt máy an toàn

được tắt.

CÁCH 1:

CÁCH 2

2.

2

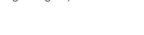

Nhấn nút 🕲 trên điều khiển từ xa để tắt máy

Nhấn nút ở mặt sau thân máy để tắt máy.

"12345678" trên iPhone của bạn.

Nhấp vào "Phản chiếu màn hình"trên iPhone của bạn.

nối cùng một WiFi trên iPhone của ban.

Nhấp vào "Phản chiếu màn hình" trên iPhone của bạn

Kết nối với điện thoại iOS:

() ()

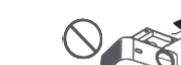

2

Không lắp đặt ở khu vực bị thổi trực tiếp bởi gió lạnh và ấm của điều hòa (Nếu không, nó có thể gây ra hỏng

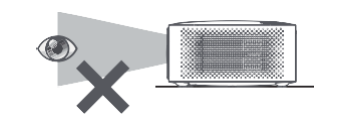

Vui lòng tránh xem trực tiếp ống kính để tránh mắt chúng ta bị tồn thương vì máy chiếu có độ sáng rất cao

Chú ý đến tản nhiệt Vui lòng để lại ít nhất 30cm giữa máy chiếu và các vật thể xung quanh để duy trì hiệu suất và độ tin cậy của máy chiếu

30cm

30cm

30cm

#### Danh sách đóng gói

Máy Chiếu

•0

Hướng dẫn sử dụng

0-

Các thông số cơ bản

Kích thước 220\*185\*80mm

Công nghệ hiển thị LCD

Trọng lượng 1.2kg

Vui lòng kiểm tra xem có phụ kiện nào bị thiếu khi mở không, vui lòng liên hệ với nhà phân phối của bạn nếu nó có bất kỳ sự thiếu hụt nào

Remote Điều Khiển

:0:

Loại nguồn sáng

LED Loại sản

±40°

Tỷ lệ màn 1.35:1 Âm thanh 3W

Phương pháp lấy

Dây Nguồn

Desktop

Tự chỉn

Ü

## Tóm tắt sản phẩm

Vui lòng kiểm tra các thành phần và chức năng của máy chiếu trước khi sử dụng

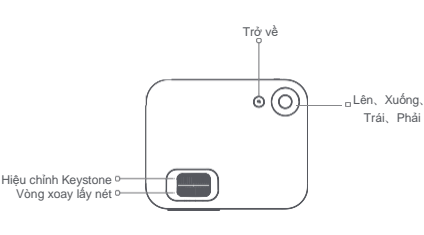

Remote Contro Signal Receiving Window  $\bigcirc$ HDMI Interface USB interfac (0'0 0 0 0 

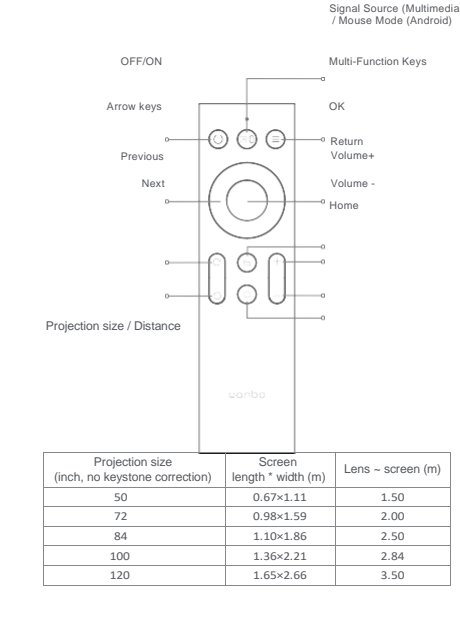

Bảng mạch

Chiếu điện thoại di động / Cùng một màn hình (Phiên bản Android)

Trước tiên, hãy đảm bảo Máy chiếu và điện thoại di động dưới cùng một WiFi, mở Eshare của máy chiếu, sau đó mở các ứng dụng video trong điện Yin i, no Estate cua may direct, sau do no cao ung den video trong den thoại di đông của bạn (chẳng hạn như Youtube, Netflix), nhấp vào biểu tượng TV ở góc trên bên phải của video để chiếu). từ với gọc tiên bên phải của việc để chiếu), iPhone sử dụng gương Aiplay cho cùng một màn hình và trình chiếu; Điện thoại Android có thể chiếu trực tiếp bằng Eshare, máy tính Android có thể tải Eshare hoặc sử dụng cáp HDMI để hoàn thành trình chiếu.

Lưu ý: Các thao tác trên cần được thực hiện dưới cùng một WIFI, tất cả các thiết bị nên kết nổi với cùng một WIFI (mạng không dây).

Sao chép phần mềm nâng cấp vào thư mục gốc đĩa U ở định dạng FAT32.

Cắm đĩa U vào giao diện USB trong điều kiện tắt của máy chiếu, trong khi

đó, nhấn và giữ nút nguồn của thiết bị trong 5 giây để bắt đầu nâng cấp tự

### Nâng cấp hệ thống (Phiên bản Android) Nâng cấp trực tuyến

nâng cấp đĩa U.

động.

Nâng cấp bắt buộc

Cập nhật trực tuyến thông qua nâng cấp hệ thống. Nâng cấp đĩa U (Nâng cấp cục bộ) Sao chép chương trình cơ sở năng cấp lên thư mục gốc của đĩa U ở định dạng FAT32, đưa đĩa U vào giao diện USB của máy chiếu, sau đó chọn

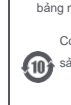

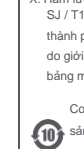

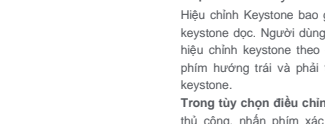

Trong tùy chon Hiêu chỉnh Keystone doc: Tùy chon màn hình hiển thị thu phóng vô hạn và hiệu chính keystone thủ công, thu phóng vô hạn có thể làm giảm hoặc phóng to màn hình với phạm ví điều chính từ 80% đến 100%. Chính sửa Keystone bảng tay điều chính giá trị thông qua các phím hướng trái và phải của điều khiến từ xa để đăm bảo hình ảnh là tốt nhất.

Mô tả kết nối WIFI: Vào tùy chọn cài đặt, nhấp vào Cài đặt mạng, mở công tắc cài đặt WIFI, chọn mạng cần thiết. Nếu không có WIFI nào hiển thị, chúng tội có thể tìm kiếm và thêm WIFI theo cách thủ công.

Mô tả kết nối Bluetooth: Nhập tùy chon cài đăt, bấm vào cài đăt Bluetooth mở công tắc Bluetooth, chọn thiết bị Bluetooth cho phù hợp (Lưu ý: Bluetooth chỉ có thể kết nối âm thanh nhưng không thể kết nối điện thoại di

Điều chỉnh độ rõ nét: Điều chỉnh tiêu điểm trước và sau đó điều chỉnh khoảng cách vị trí nếu không rõ ràng.

0

Nhấp vào "Trình chiếu không dây" trên điện thoại của bar

1. Chọn "WANBO X1" , hoàn tất chia sẻ màn hình.

Kết nối bằng cáp:

Kết nối với Android:

Chú ý

1. Kết nối iPhone và máy chiếu qua cổng "USB" bằng cáp USB điện thoại. 2. Nhấp vào "Tin cây"

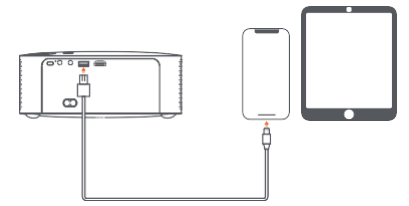

Chi tiết chức năng cài đặt trình chiếu (Android) Chế độ cài đặt

Có bốn chế độ cài đặt (Chiếu trước, Chiếu sau, Nâng chiếu phía sau, Nâng chiếu phía trước). Người dùng có thể chọn chế độ cài đặt bằng cách nhấn các phím điều hướng bên trái và bên phải của điều khiển từ xa và cài đặt máy chiếu theo ý muốn.

#### Hiệu chỉnh Keystone

Hiệu chính Keystone bao gồm hiệu chỉnh keystone bốn điểm và hiệu chính keystone đọc. Người dùng có thể chơn hiệu chính keystone bốn điểm hoặc hiệu chính keystone theo chiều dọc bằng cách nhắn phím xác nhận hoặc phím hướng trải và phải trên điểu khiển từ xa trong từy chọn hiệu chính

Reystone. Trong tùy chọn điều chỉnh keystone bốn điểm: chọn hiệu chỉnh keystone thủ công, nhấn phím xác nhận trong điều khiển từ xa để vào giao diện keystone thủ công, sau đó hoạt động theo lời nhấc trên màn hình.

#### Điều khiển từ xa

#### Cài đặt và điều chỉnh

Cài đặt Bạn có thể đặt ngang hoặc thông qua cài đặt móc

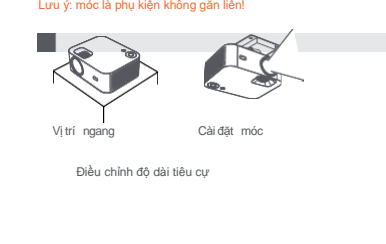

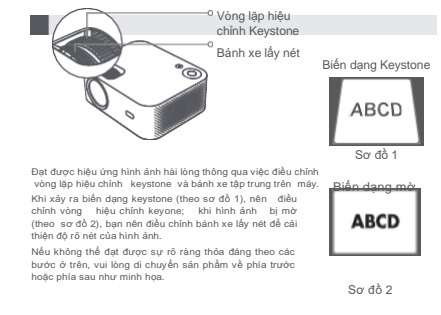

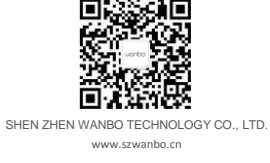

#### Phiếu bảo hành

- Chúng tôi cung cấp "ba đảm bảo" cho sản phẩm này. Bảo hành một năm cho các hư hỏng không phải do người kể từ khi mua (tùy thuộc vào hồ sơ mua hàng).
- Chúng tôi sẽ cung cấp dịch vụ bảo hành cho bắt kỳ lỗi ký thuật nào của sản phẩm trong thời gian bảo hành.
   Các tình huống sau đây nằm ngoài phạm vi bảo hành:
- Phụ kiện tách rời khỏi máy chính.
   Tháo gỡ và sửa chữa trái phép mà chưa có sự đồng ý của chúng tôi.
- (3) Thiệt hại do ngoại lực và các thầm họa thên nhiên khác.
  4. Vui lòng điền vào phiếu này và liên hệ với nhà phân phối của bạn khi sản phẩm có vấn đẻ về chất lượng.
- 5. Bảo hành này được giới hạn trong việc bảo trì sản phẩm trong thời gian bảo hành, không có trách nhiệm pháp lý nào khác. Thẻ dịch vụ hậu mãi

Tên khách hàng:\_\_\_\_\_ Tên cửa hàng:\_\_\_ Mã khách hàng :\_\_\_\_\_SĐT khách hàng: Mô tả lỗi (Vui lòng mô tả chi tiết để được bảo hành nhanh chóng):

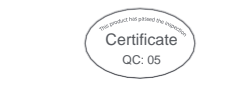

# wanba

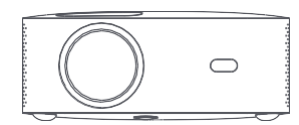

#### Máy chiếu Wanbo

#### (Hướng dẫn sử dụng)

# Vui lòng đọc chi tiết hướng dẫn sử dụng này trước khi sử dụng

Cẩm ơn bạn đã đặt hàng sản phẩm của cóng tự chúng tôi, vui lông đọc kỷ hướng dẫn sử dụng này trước khi sử dựng vi lợi lới và lợi lới của bạn. Chúng tôi không chịu trách nhiệm về bắt kỳ thương tích cá nhân, mắt mát tài sản hoặc những người khác gây ra bởi hoạt động không phù hợp nếu ban không làm theo các hướng dẫn được nêu trong tài liệu này.

#### Chất độc và có hại, Tên và nội dung nguyên tố

| Tên thành<br>phần | Các chất độc hại |                 |                 |                                    |                                          |                                                    |
|-------------------|------------------|-----------------|-----------------|------------------------------------|------------------------------------------|----------------------------------------------------|
|                   | Lead<br>(Pb)     | Mercury<br>(Hg) | Cadmium<br>(Cd) | Hexavalent<br>chromium<br>(Cr(VI)) | Polybro<br>minated<br>Biphenyls<br>(PBB) | Polybro<br>minated<br>Diphenyl<br>Ethers<br>(PBDE) |
| Vỏ                | 0                | 0               | 0               | 0                                  | 0                                        | 0                                                  |
| Máy quang học     | 0                | 0               | 0               | 0                                  | 0                                        | 0                                                  |
| Bảng mạch         | 0                | 0               | 0               | 0                                  | 0                                        | 0                                                  |
| Quạt              | 0                | 0               | 0               | 0                                  | 0                                        | 0                                                  |
| Dây khác          | х                | 0               | 0               | 0                                  | 0                                        | 0                                                  |
| Điều khiển từ xa  | 0                | 0               | 0               | 0                                  | 0                                        | 0                                                  |
| Nguồn điện        | 0                | 0               | 0               | 0                                  | 0                                        | 0                                                  |

D: Hàm lượng chất độc hại trong tất cả các vật liệu đồng nhất của thành phần nằm dưới giới hạn của SJ / T11363-2006.
K: Hàm lượng chất độc hại vượt quá các yêu cầu giới hạn được quy định bởi SJ / T11363-2006 trong ít nhất một vật liệu đồng nhất của

thành phần. Các thành phần được dán nhãn "X" "không có yếu tố thay thế do giới hạn phát triển công nghệ toàn cầu. Lắp ráp bảng mạch \*: bao gồm bảng mạch in và các thành phần của nó, linh kiện điện tử, v.v.

Con số trong logo đại diện cho tuổi tho môi trường bình thường của

sản phẩm. (Không bao gồm pin)